## Méh állatjóléti kifizetési kérelem benyújtási segédlet

- 1. lépés bejelentkezés ügyfélkapus azonosítással a Magyar Államkincstár felületére: <u>https://e-kerelem.mvh.allamkincstar.gov.hu/enter/</u>
- 2. egységes kérelem megnyitása:

| Általános ügyintézés 👻 | Elektronikus kérelemkezelés 👻 | Kedvezményezetti nyilvántartási ügyek 👻 Archivált menüpontok 👻 M | eni |
|------------------------|-------------------------------|------------------------------------------------------------------|-----|
|                        | Általános űrlap benyújtás     |                                                                  |     |
|                        | Egységes kérelem              | Egységes kérelem 2023                                            | ٦   |
|                        | EMGA jogcímek                 | Egységes kérelem 2024                                            |     |

3. kattintsunk a nyíllal jelölt kék mezőre majd tovább gomb:

| Kerelem torlese | típusa         | Pdf       |
|-----------------|----------------|-----------|
|                 | Böngésző       | Válasszon |
|                 | Referentionese | Böngésző  |

4. a tájékoztató legörgetése után tovább gomb:

| DX1 | értesülhet a kifizetésekről, a benyújtott kérelmei állásáról, valamint bizonyos intézkedések esetén az On részére megküldött<br>dokumentumokról, fontosabb határidőkről. A MobilGazda alkalmazás ingyenesen letölthető az AppStore-ból és a Google Play-ből.<br>További információ: https://www.mvh.allamkincstar.gov.hu/mobilgazda. |  |
|-----|----------------------------------------------------------------------------------------------------|--|
|     | AppStore: Google Play:                                                                                                    |  |
|     | 🗙 Mégsem 🤄 🌳 Tovább                                                                                                    |  |

5. a nyilatkozatok fülön kattintsunk az általános nyilatkozatra, majd görgessünk az aljára és fogadjuk azt el:

| Tájékoztatás Monitoring adatok                                                                                                    |                    |
|----------------------------------------------------------------------------------------------------|--------------------|
| Nyilatkozat Táblaadatok Változásvezetés NPLFA/Egyéb TE Másodvetés Agrotechnika Kárenyhítés/Biztosítási díjtámogatás P                                                                                                    | Dokumentumok Hibák |
|                                                                                                    |                    |
| Általános nyilatkozatok                                                                                                    |                    |
| Nyilatkozat ökológiai gazdálkodásról                                                                                                    |                    |
| Kedvezményezett státusz nyilatkozat                                                                                                    |                    |
|                                                                                                    |                    |
| A fentiekben foglaltakat elolvastam, és tudomásul veszem. A Kincstár honlapján elérhető Általános Adatkezelési és<br>Adatvédelmi Tájékoztatóban ( <u>https://www.mvh.allamkincstar.gov.hu/adatvedelem</u> ) foglaltakat megismertem. | lgen               |
| Nyilatkozat ökológiai gazdálkodásról                                                                                                    | Igen               |
| Kedvezményezett státusz nyilatkozat                                                                                                    | Nem                |
| Növényvédelmi szakirányító nyilatkozat                                                                                                    |                    |

6. válasszuk ki a VP méh állatjólét jogcímet:

| VP - Erdősítés - Ipari célú fásítás  | VP - Baromfi állatjóléti támogatás               |  |
|--------------------------------------|--------------------------------------------------|--|
| VP - Erdőkár megelőzés               | VP - Kiskérődző állatjóléti támogatás            |  |
| VP - Agrárerdészeti rendszerek       | VP - Méh állatjóléti támogatás                   |  |
| VP - Agrár környezetgazdálkodás 2021 | VP - Őshonos állatok Ex situ/In vitro támogatása |  |
| VP - Ökológiai gazdálkodás 2018      | VP - Őshonos állatok in situ támogatása          |  |

7. VP- Méh állatjólét fül: FONTOS! Csak annyi méhcsaládot adjunk meg az igényelt méhcsaládszám mezőben, amennyire teljesítettük a "4 kg méz visszahagyást" a 2023as évben. Ennek a kötelezettségnek akkor tettünk eleget, ha 2023-ban ezt bejelentettük a MÁK felületén. Fontos, hogy most, a kifizetési kérelemben igényelt méhcsaládszám nem lehet több, mint a Támogatói okiratban elfogadott méhcsaládszám.

| Tájékoztatás  | 🔺 VP - Méh á                      | llatjólét 🔒 🔺 Tenyé:                       | szetek 🔺 Monitorin                              | g adatok                            |                                        |                                                       |              |         |
|---------------|-----------------------------------|--------------------------------------------|-------------------------------------------------|-------------------------------------|----------------------------------------|-------------------------------------------------------|--------------|---------|
| Nyilatkozat   | Táblaadatok                       | Változásvezetés                            | NPLFA/Egyéb TE                                  | Másodvetés                          | Agrotechnika                           | Kárenyhítés/Biztosítási díjtámogatás                  | Dokumentumok | Hibák   |
|               |                                   |                                            |                                                 |                                     |                                        |                                                       | •            |         |
|               |                                   |                                            |                                                 |                                     |                                        |                                                       |              |         |
|               |                                   |                                            | V                                               | P - Méh állatj                      | óléti támogatá:                        | 5                                                     |              |         |
|               |                                   |                                            |                                                 |                                     |                                        |                                                       |              |         |
| Támogatási    | kérelem iratazoi                  | nosítója:                                  |                                                 |                                     |                                        |                                                       |              |         |
| lgényelt mél  | ncsaládok számi                   | a:                                         |                                                 |                                     |                                        |                                                       |              |         |
|               |                                   |                                            |                                                 |                                     |                                        |                                                       |              |         |
|               |                                   |                                            | Kötelezettség                                   | gátadással ér                       | intett támogatá                        | ási kérelmek                                          |              |         |
| Töröl         | Kötelez                           | ettségátadással ér                         | ntett támogatási kér                            | elem iratazonos                     | sítója                                 | lgényelt méhcsaládok s                                | száma        |         |
| Nem talalhato | adat.                             |                                            | (1/1)                                           |                                     | 5 4                                    |                                                       |              |         |
|               |                                   |                                            | (0))                                            |                                     |                                        |                                                       |              | CSV XLS |
|               |                                   | + Beszu                                    | ir – Töröl                                      | Összes kijelölés                    | e törlésre                             | Hibás sorok megjelenítése                             |              |         |
|               |                                   |                                            |                                                 |                                     |                                        |                                                       |              |         |
|               |                                   |                                            |                                                 |                                     |                                        |                                                       |              |         |
| visszahagy    | n, hogy a kötel<br>ására vonatkoz | ezettsegvallalasi id<br>zó kötelezettségem | loszakban (2023.01.0<br>et, a kifizetési kérele | 1 – 2023.12.31)<br>emmel érintett n | teljesítettem a Ta<br>néhcsaládok vona | imogatási kerelemben vállalt 4 kg mez<br>atkozásában. | z (Igen      | •       |
|               |                                   |                                            |                                                 |                                     |                                        |                                                       | Válassz      | on!     |
|               |                                   |                                            |                                                 |                                     |                                        |                                                       | Igen         |         |
|               |                                   |                                            | VP - M                                          | léh állatjóléti                     | támogatás hib                          | alista                                                | Nem          |         |

## 8. Tenyészetek fül

| Tájékoztatás                                                        | 🔺 VP - Mél                                                                   | h állatjólét                                                    | ▲ Tenye                                                                  | észetek 🛛 🔺 M                                                                                 | Ionitoring adatok                                                                                            |                                                                                                    |                                                                                |                                                                                            |                                                                   |                          |                                        |
|---------------------------------------------------------------------|------------------------------------------------------------------------------|-----------------------------------------------------------------|--------------------------------------------------------------------------|-----------------------------------------------------------------------------------------------|----------------------------------------------------------------------------------------------------|----------------------------------------------------------------------------------------------------|--------------------------------------------------------------------------------|--------------------------------------------------------------------------------------------|-------------------------------------------------------------------|--------------------------|----------------------------------------|
| Nyilatkozat                                                         | Táblaadatol                                                                  | Válto                                                           | zásvezetés                                                               | NPLFA/Egy                                                                                     | éb TE Másodve                                                                                                | tés Agrotechni                                                                                              | ka Kárenyhíte                                                                  | és/Biztosítási díjtámo                                                                     | gatás Dokum                                                       | entumok                  | Hibák                                  |
|                                                                     |                                                                              |                                                                 |                                                                          |                                                                                               |                                                                                                    |                                                                                                    |                                                                                |                                                                                            |                                                                   |                          |                                        |
|                                                                     |                                                                              |                                                                 |                                                                          |                                                                                               | Te                                                                                                    | enyészetek                                                                                                  |                                                                                |                                                                                            |                                                                   |                          |                                        |
| Tájékoztatju<br>Amennyibe<br>felvitellel rö                         | ık, hogy a NÉ<br>n a jelzett na<br>gzítse. A tájék                           | BIH 2024<br>pot követé<br>coztató tar                           | 04.05. napi<br>šen a kérele<br>almát tudor                               | adatbázisa sze<br>em beadásáig ú<br>násul veszem:                                             | rint Ön az alábbi te<br>új tenyészetet hozo                                                                  | enyészetekkel rende<br>ott létre, vagy egy i                                                                | elkezik, vagy ren<br>nár létező tenyé                                          | delkezett 2023. janu:<br>szetet vett át, annal                                             | ár 1. napjától.<br>k adatait kézi                                 | lgen                     | •                                      |
| Tudomásul<br>minősül vál<br>bejelentés<br>Program ke<br>az egyed tá | veszem, hog<br>tozás bejeler<br>menüpontbar<br>retében támo<br>mogatási jogo | y a(z) W0<br>tésnek, a<br>nyújthati<br>gatott kér<br>osultságár | 241 Egység<br>bizonylato<br>b be! Továt<br>désre elbírá<br>a is kihatás: | es kérelem biz;<br>n változás beje<br>bá amennyibe<br>lás alatt választ<br>sal lehet. A tájéł | onylaton az új teny<br>elentés nem tehető<br>in az Egységes ké<br>t ad és kérelmében<br>koztató tartalmát tu | észet(ek) feltünteté<br>5 meg, az kizáróla<br>5 relem bizonylaton<br>1 ilyen tenyészetbe<br>domásul veszem: | se Vidékfejleszti<br>g az arra rends<br>feltüntetett új t<br>i lévő egyedet ig | ési Programra vonat<br>zeresített bizonylatc<br>enyészet esetén Vi<br>jényel, úgy a tenyés | koztatva nem<br>in a változás<br>dékfejlesztési<br>zet elbírálása | lgen<br>Válasszo<br>Igen | IT I I I I I I I I I I I I I I I I I I |
| Álla                                                                | pot                                                                          | Töröl <sup>1</sup>                                              | enyészet-<br>kód                                                         | Tartói jogviszo<br>kezdete                                                                    | ony Tartói jogviszo<br>vége                                                                                  | ony Tartási hely<br>azonosító                                                                               | Tartott faj                                                                    | Tartott faj<br>tartásának<br>kezdete                                                       | Tartott faj<br>tartásának vége                                    | tekint                   | keszt                                  |
| ENAR                                                                | megsz.                                                                       |                                                                 |                                                                          |                                                                                               |                                                                                                    |                                                                                                    | Mézelő m 💌                                                                     | 2012.03.01                                                                                 |                                                                   | 2                        | 1                                      |
| + Beszúr                                                            | – Töröl                                                                      | Öss                                                             | zes kijelölé:                                                            | se törlésre                                                                                   |                                                                                                    | (1/1)                                                                                                    | ie (e 1                                                                        | ⊳ ⊨i 10 🗸                                                                                  |                                                                   | 1                        | CSV XLS                                |

9. Monitoring adatszolgáltatás fül: adjuk meg a méhészetünk székhelyét, majd válasszuk ki a "Térkép megnyitása" gombot.

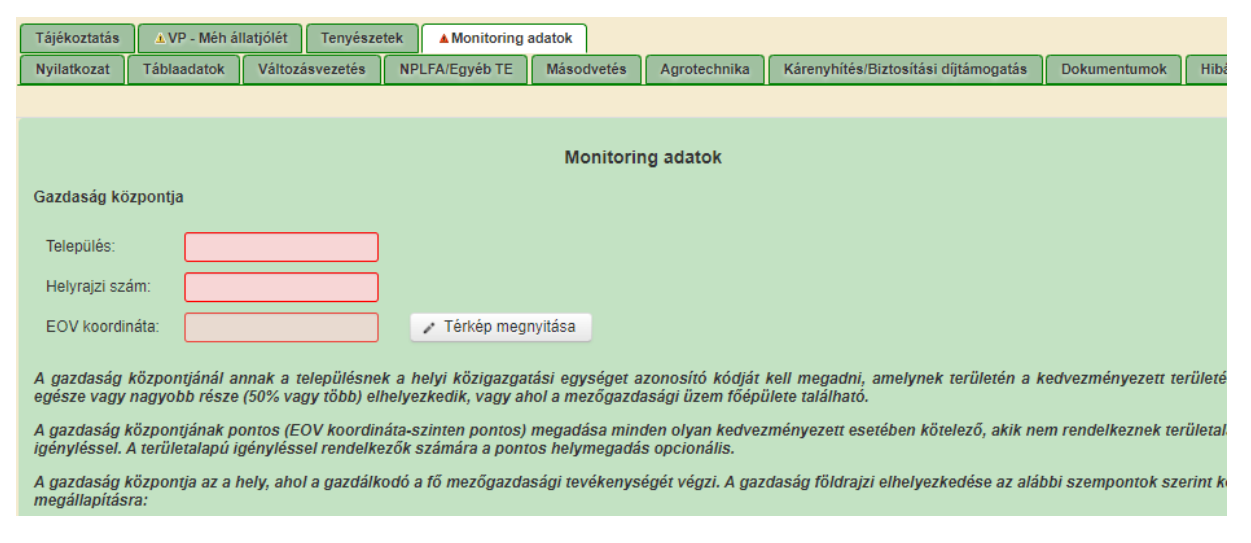

10. a térkép felületen ki kell választanunk a méhészetünk központját. A "+" és "-" gomb segítségével tudunk közelíteni és távolítani a nézetben.

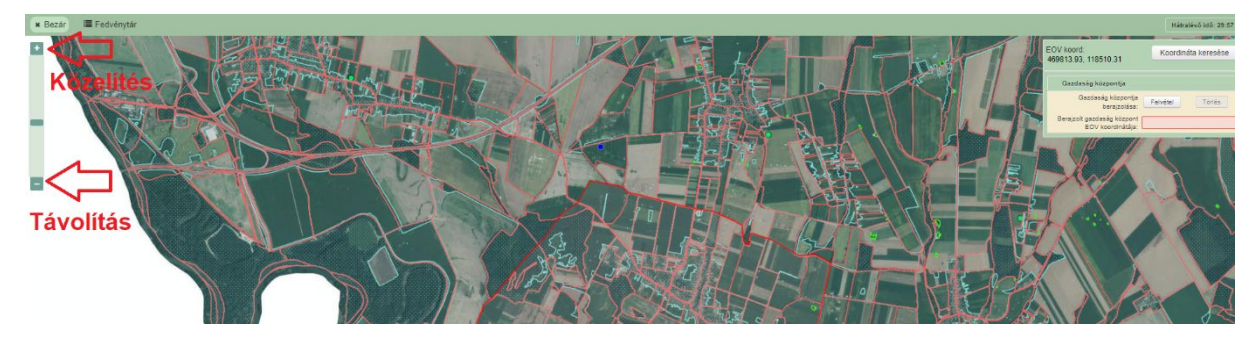

11. felvétel gomb után kiválasztjuk a központot:

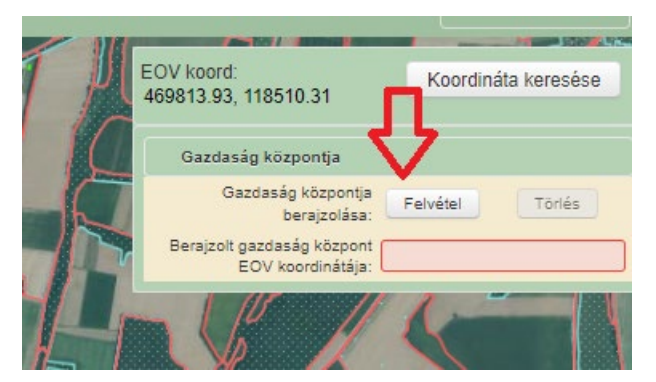

12. a felvétel gomb megnyomása után válasszuk ki a térképen a pontos helyet:

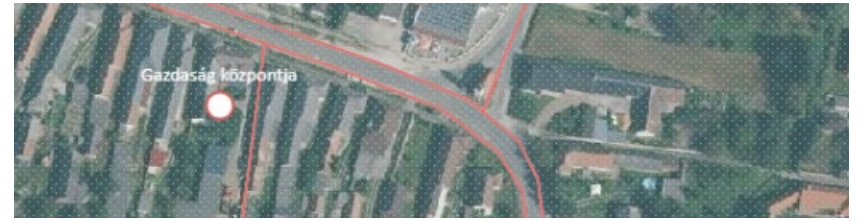

13. kilépés térkép nézetből:

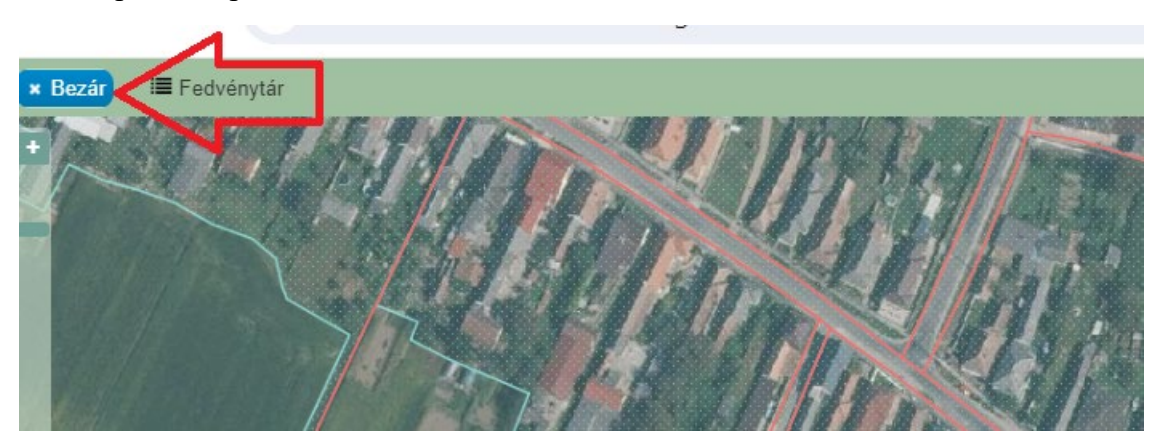

14. Biztosítás fül:

| Tájékoztatás | ▲ VP - Méh ál  | llatjólét Ten  | yészetek | Monitoring ad | latok         |              |                                      |                |
|--------------|----------------|----------------|----------|---------------|---------------|--------------|--------------------------------------|----------------|
| Nyilatkozat  | Táblaadatok    | Változásveze   | tés NF   | PLFA/Egyéb TE | Másodvetés    | Agrotechnika | Kárenyhítés/Biztosítási díjtámogatás | Dokumentumok H |
|              |                |                |          |               |               |              |                                      |                |
|              |                |                |          |               | Biztosítási d | líjtámogatás |                                      |                |
| Díjtámogato  | tt mezőgazdasá | gi biztosítás: | Nem      |               | Káren         | yhítés       |                                      |                |
| Ön nem tag   | ].             |                | Nem      |               |               |              |                                      |                |
|              |                |                |          |               |               |              |                                      |                |

15. hibák fül nyilatkozat elfogadás

| Tájékoztatá             | IS 🔺 VP - N                    | Néh állatjólét Tenyészetek Monitoring adatok                                                                                                    |
|-------------------------|--------------------------------|----------------------------------------------------------------------------------------------------|
| Nyilatkozat             | Táblaada                       | tok Változásvezetés NPLFA/Egyéb TE Másodvetés Agrotechnika Kárenyhítés/Biztosítási díjtámogatás Dokumentumok Hibák                                                                                                    |
|                         |                                |                                                                                                    |
|                         |                                | Hibalista                                                                                                    |
| Súly +                  | Kód +                          | Hibaszöveg +                                                                                                    |
| ٨                       | 26436                          | Kérjük méhcsaládszám igénylését a Támogatói okiratban, illetve a 2023. évben pergetésben bejelentett összesített méhcsaládszám alapján tegye<br>megl Felhívjuk figyelmét, hogy a kifizetési kérelemben jóváhagyott méhcsaládszám nem lehet több a Támogatói okiratban jóváhagyott<br>méhcsaládszámnál, így amennyiben a pergetésben bejelentett összes családszám értéke nagyobb, mint a Támogatói okiratban jóváhagyott<br>méhcsaládszámnal, így amennyiben a pergetésben bejelentett összes családszám értéke nagyobb, mint a Támogatói okiratban jóváhagyott<br>méhcsaládszám, az a kifizetési kérelem bírálata során nem vehető figyelembe, továbbá szankciót vonhat maga után! Iratazonosító: 3384640163 |
|                         |                                | (1/1) 14 <4 1 5> 51                                                                                                    |
|                         |                                |                                                                                                    |
| A fentiek               | ben foglalt üz                 | eneteket, tájékoztatásokat áttanulmányoztam, és kérelmemet ezen üzenetek, tájékoztatások ismeretében kívánom benyújtani. (Igen 💌                                                                                                    |
|                         |                                | Válasszon!<br>Igen                                                                                                    |
| ENTER_EL<br>7.mvh.local | .ES_10.0.30  <br>l:mvhntr07_er | 326274   2024-04-11 19:26   nd:enter-<br>ter02   sst:2024-04-11 21:01:59                                                                                                    |

16. kattintsunk az ellenőrzés gombra. Amennyiben nincs piros hiba aktívvá válik a beadás gomb.

| x Kilépés | A Hibák | 🖈 Kitöltés menete | <ul> <li>Ellenőrzés</li> </ul> | B Mentés | 🖌 Beadás | 🖴 Nyomtatás 📼 |  |
|-----------|---------|-------------------|--------------------------------|----------|----------|---------------|--|